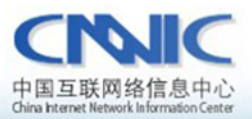

#### 最后更新时间:2010年12月7日

软件版本号: windows xp sp3 tomcat6.0 jdk1.6 jre1.6

### 服务器证书安装配置指南系列之

# tomcat 服务器证书安装配置指南

www. cnnic. cn

中国互联网络信息中心(CIDIIC)

地址: 北京中关村南四街四号中国科学院软件园1号楼一层 7\*24小时客户服务咨询电话: 86-10-58813000 传真: 86-10-58812666 邮政地址: 北京349信箱6分箱 CMMIC 邮政编码: 100190

中国互联网信息中心 http://www.cnnic.cn 1 / 17

## 目录

| 1. | 关于  | <sup>后</sup> keytool                   | 3   |
|----|-----|----------------------------------------|-----|
|    | 1.1 | keytool 简介                             | 3   |
|    | 1.2 | keytool 下载及安装                          | 3   |
| 2. | 生质  | 艾证书请求文件                                | 3   |
|    | 2.1 | 生成私钥                                   | 3   |
|    | 2.2 | 生成 csr 请求文件                            | .4  |
| 3. | 下载  | 发服务器证书                                 | 6   |
|    | 3.1 | 准备下载证书所需信息                             | 6   |
|    | 3.2 | 下载证书                                   | .6  |
| 4. | 安装  | 专根证书和服务器证书                             | 12  |
|    | 4.1 | 下载根证书及 CNNIC 中级根证书                     | 12  |
|    | 4.2 | 将根证书 root.cer 导入到 keystore 文件          | 12  |
|    | 4.3 | 将中级 CA 证书 cnnic.cer 导入到 keystore 文件    | .14 |
|    | 4.4 | 将服务器证书 m1.cnnic.cn.cer 导入到 keystore 文件 | 16  |
|    | 4.5 | 查看 keystore 证书1                        | 16  |
| 5. | 修改  | <b>奴配置配置文件</b>                         |     |
|    | 5.1 | 修改 server.xml17                        | 7   |
| 6. | 备任  | 分服务器证书                                 | 18  |

## 图表目录

| 图表一创建私钥                  | 4 |  |
|--------------------------|---|--|
| 图表二生成 csr 文件             | 5 |  |
| 图表三查看 csr 文件             | 6 |  |
| 图表四可信服务器证书下载页面           | 7 |  |
| 图表五填入收到的参考号和授权码以及生成的 csr | 8 |  |
| 图表六生成证书                  | 9 |  |

|    | 图表七格式转换            | 10  |
|----|--------------------|-----|
|    | 图表八证书导出向导          | 11  |
|    | 图表九导入根证书           | 14  |
| 图表 | 長十导入中级根证书          | .16 |
|    | 图表十一导入服务器证书        | 16  |
|    | 图表十二查看 keystore 证书 | 17  |

### 1. 关于 keytool

#### 1) keytool 简介

keytool 是用于管理密钥和证书的工具,使用户和管理员能管理自己的公/ 私钥对以及相关的证书。keytool 将密钥和证书储存到一个 keystore 类型的文件,该文件使用一个密码保护密钥。

#### 2) keytool 下载及安装

请登录 sun 的网站 http://java.sun.com/javase/downloads/index.jsp 下 载 java 开发包(JDK)。JDK 中默认安装有 keytool。安装完成后,请配置系统环 境变量 JAVA\_HOME,指明 JDK 的安装位置。

### 2. 生成证书请求文件 CSR

请确保 JAVA\_HOME\bin 或者 JRE\_HOME\bin 目录存在于 PATH 变量中或直接使用绝对路径调用 keytool 命令。直接使用 keytool 创建证书请求文件需要以下两个步骤:

#### 1) 生成私钥

命令格式: keytool -genkey -alias [alias\_name] -keyalg RSA -keysize

2048 -keystore [keystore\_name]

注: []中的内容为需要输入的参数

- alias\_name: 表示证书的别名
- keystore\_name: 表示证书密钥库的文件名, 扩展名一般为 keystore

以申请域名 ml. cnnic. cn 的证书请求文件为例,运行情况如下图所示:

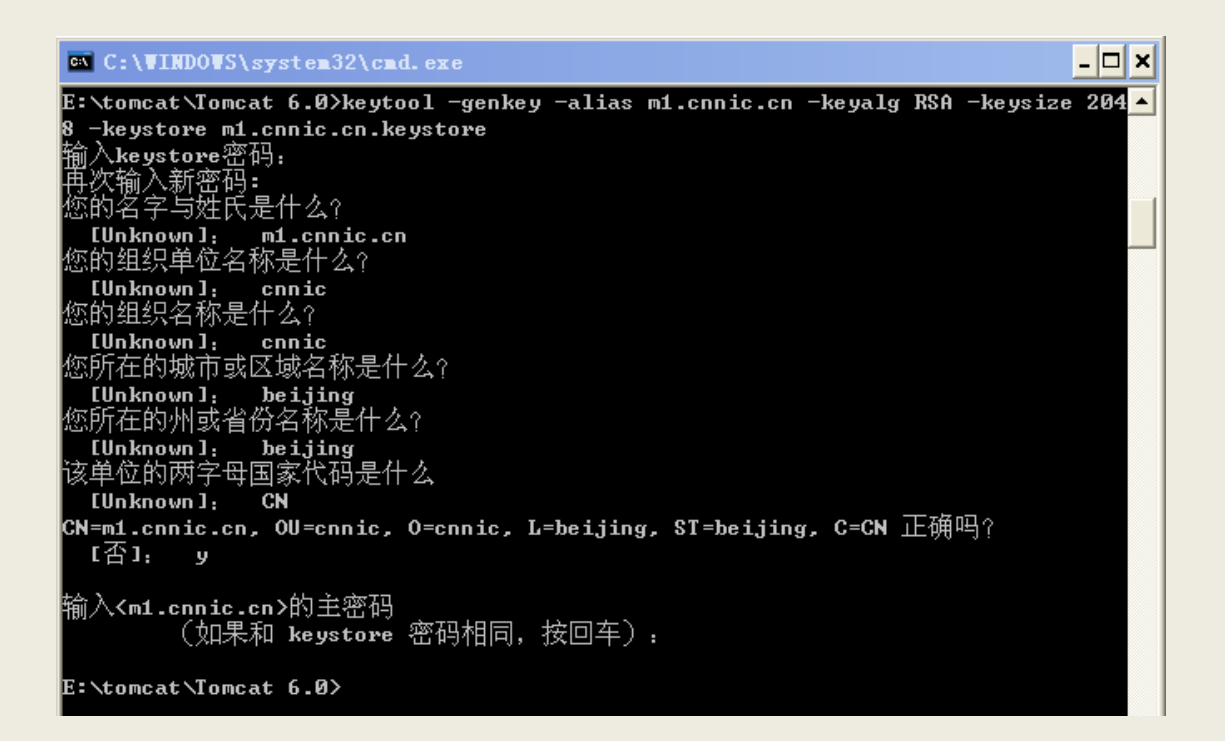

图表一创建私钥

系统提示输入 keystore 密码,如不输入密码直接回车则缺省密码为: changeit。也可以指定一个新的密码,但一定保存好该密码。

系统提示输入"您的名字与姓氏?",请输入您要申请域名证书的域名,而不 是您的真实名称与姓氏;例如:如果需要为 www. domain. cn 申请域名证书就必须 输入 www.domain.cn 而不能输入 domain.cn。通配域名证书请填写通配域名;多 4/17 中国互联网信息中心 域名证书仅需要填写第一个域名名称即;

关于组织单位名称、组织名称、所在城市、所在省份和国家缩写(中国填: CN,其他国家填其缩写),除国家缩写必须填 CN 外,其余信息均可以是英文或中 文。最后,系统要求输入主密码,可以直接回车,使主密码保持与 keystore 密 码一致。

2) 生成 CSR 证书请求文件

命令格式: keytool-certreq -alias [alias\_ name] -file [csr\_name] -keystore [keystore name]

注: []中的内容为需要输入的参数

- alias\_name: 表示证书的别名
- csr\_name: 表示证书请求文件的名称, 扩展名一般为 csr
- keystore\_name: 表示证书的密钥库文件名, 扩展名一般为 keystore

使用上例生成的 keystore 文件,运行情况如下图所示:

| 🖎 C:\WINDOWS\system32\cmd.exe                                                                                                  | - 🗆 🗙 |
|----------------------------------------------------------------------------------------------------|-------|
| E:\tomcat\Tomcat 6.0>keytool -certreq -alias m1.cnnic.cn -file m1.cnnic.cn.c<br>keystore m1.cnnic.cn.keystore<br>输入keystore密码: | SP -  |
| E:\tomcat\Tomcat 6.0>                                                                                                    |       |

图表二生成 csr 文件

系统要求输入第一步骤中填写的 keystore 密码。

生成的 csr 文件为文本文件,可以使用记事本等文本查看工具打开刚刚生成的证书请求文件,如下图所示:

| [键八乂子] | [键 | 入文 | [字] |
|--------|----|----|-----|
|--------|----|----|-----|

| 🐻 ml. cnnic. cn. csr - 记事本                                                                                                    |    | K   |
|----------------------------------------------------------------------------------------------------|----|-----|
| 文件 (E) 编辑 (E) 格式 (Q) 查看 (V) 帮助 (H)                                                                                                    |    |     |
| <pre>BEGIN NEW CERTIFICATE REQUEST<br/>HIGroCGA2QCAQMAVZELHAKGA1UEBhMCQ04xEDA0BgNUBAgTB2J1aWppbmcxEDA0BgNUBAcTB2J1<br/>aWppbmcxDjANBgNUBAoTBWNubn1jMQ4wDAYDUQQLEwUjbm5pY2EUNBIGA1UEAxMLbTEuY25uaWhu<br/>Y24wggEiMA0GCSqGSIb3DQEBAQUAAAIBDwAwggEKAoIBAQCPvCd0RUiOkeHHY0GI6REYqwr0yRup<br/>QJiAdSK1i0B4zN5kT3+d9HIzwws687jN0a4WwAXrXx+BPrWnolktG15U2qrKfcbdGTxUc7NP23c<br/>vieD/HUcgaoXfkWmKAvTcQUU/lRtKsIUi0C+2aY8WUPTtKITecehUft/2D3234FBd1PklYH8Sodr<br/>97USq14JuLLJG5nuYhUU2HzJ4veBH5EXCH30noz5oyHg0c4arvCUnCfn6GrNUsJ7JML9Df0Z5HX<br/>K0axyY5EkxPLmxN0xS0dWkJurUz/+LNA0p20Jyuj4smRMF47xiUUQSd5z3Uti+L5dStYvhvasUEK<br/>S109NoNPAgWBAAGgADANBgkqhkiG9w0BAQUFAA0CAQEAAH/8iGvHwaG1iyhoK3rvC3W9ucmeSk80<br/>SvMow08s+uHlveM0AHYIrZXFpbFmjD5Ie/9W/P1rdERFDoP01n0D3SIBPyDDAmV9sJQrkpihQqv<br/>oCf91q0oJeWokrLq0vw7QanfddB3R/FjfcebH/AGdYikGvEMS0yd91FuJpp2eAHzrmPbGBhKyUw<br/>7dAXK80ILfF263jUBYrur16Y0/eDCfX+Jyr/KqR3U3UiLtYuxeBftUud6iY1iR/U4pHuQH/1Umxh<br/>AnR2mvsMHBqCPgIuWm1Cx9jNXBp+8y1ariQSStL+gTyeUNeka2goqktMBp1xKMrFPgiGZIJ1pq/<br/>itLBDw==<br/>END NEW CERTIFICATE REQUEST</pre> |    |     |
|                                                                                                    | ≥. | .:: |

图表三查看 csr 文件

### 3. 下载服务器证书

### 1) 准备下载证书所需信息

参考号与授权码:参考号与授权码是下载证书的密码凭证。当申请的证书通 过审核时,用户将接收到由 CNNIC 发送的通过审批的电子邮件通知,该邮件中含 有 16 位的参考号与授权码信息,其中参考号与授权码的前 13 位为明文显示,后 3 位为密文显示。审核员会以邮件通知的方式发送后三位的明文显示。

### 2) 下载证书

登录 CNNIC 可信网络服务中心网页

### http://www.cnnic.cn/jczyfw/wzws/xz/201010/t20101027\_16322.html

点击页面中部的"可信服务器证书下载"图片链接进入到证书下载页面,如下图所示:

|              | 点击这里进行在线CSR校验                                                                               |
|--------------|---------------------------------------------------------------------------------------------|
| 参考号:         |                                                                                             |
| 授权码:         |                                                                                             |
| 证书请求文件(CSR): | i着把整个CSR文件中<br>BEGIN CERTIFICATE REQUEST<br>和<br>END CERTIFICATE REQUEST<br>之间的内容复制到下边的输入框中 |

图表四可信服务器证书下载页面

根据网页上的提示输入"参考号"和"授权码",将证书请求文件中除去头 尾"-----BEGIN NEW CERTIFICATE REQUEST-----"和"-----END NEW CERTIFICATE REQUEST-----"的中间部分内容复制到 CSR 文本框中。结果如下所示:

|              | 点击这里进行在线CSR校验                                                                                                    |
|--------------|----------------------------------------------------------------------------------------------------|
| 参考号:         | MV4K646JDDHAF8W5                                                                                                    |
| 授权码:         | CJQLNDB7FQSVEJA3                                                                                                    |
|              | 请把整个CSR文件中<br>BEGIN CERTIFICATE REQUEST<br>和<br>END CERTIFICATE REQUEST<br>之间的内容复制到下边的输入框中                                                                                                    |
| 证书请求文件(CSR): | MIICrDCCAZQCAQAwZzELMAkGA1UEBhMCQO4xEDAOBgNVBAgTB<br>2JlaWppbmcxEDAO<br>BgNVBAcTB2JlaWppbmcxDjAMBgNVBAoTBWNubmljMQ4wDAYDV<br>QQLEwVjbm5pYzEU<br>MBIGA1UEAxMLbTEuY25uaWMuY24wggEiMAOGCSqGSIb3DQEBA<br>QUAA4IBDwAwggEK<br>AoIBAQCwZKe5sIA8Vv7uYleWQMUVOS7K/dagHhyb9DYKOuOSQ<br>qJkHsFzAMUZzyjL<br>kvE2tUTNtMqbPAxV8TGSG+AcC7zNABydQpAUWw91dGoLqGtkd<br>tOSQ/tWd0Bbi10j<br>8amCi/yRxkpPSPJPLLisBFCxwt+8wGj8WICj3vP8jOqnpUtkf<br>x3S9AMfaAveGret<br>1UF/80DBboVwJXCTKwwc+dHykjsiswAOiWYlgnArdexn1gR4Y<br>mS9Ij1FmOfi1BSK<br>bGWV1NXJ21f6DsLFKf8JvZq9Yfdjc135QQPOpzGhR98TKzSTv<br>/6/c+ocG2yexgFt<br>NZac/Z41Jh9iUmNkp69nbs1sHU5FAgMBAAGgADANBgkqhkiG9<br>w0BAQUFAAOCAQEA<br>qGbSXekMJTPsS7VHuP1YzpkOaXN3D3AAy0oT7MC3pEDn1k49e<br>779Vxr2B13nFbb1 |

图表五填入收到的参考号和授权码以及生成的 csr

点击"下载",如果参考号、授权码和 CSR 均无问题,则显示页面如下所示。

| [键入文字] |  |
|--------|--|
|--------|--|

| 正书文件: | BEGIN CERTIFICATE<br>MIIEGzCCAwOgAwIBAgIQEMCXznvJBxWzS5X3sUEd6DANBgkqhkiG9w0BAQUFADAyMQswCQYDVQQG<br>EwJjbjEOMAwGA1UEChMFY25uaWMxEzARBgNVBAMTCmNubmljIHJvb3QwHhcNMTAxMjA3MDkzOTAw<br>WhcNMTExMjA3MDkzOTAwWjBhMQswCQYDVQQGEwJDTjENMAsGA1UECB4EUxdOrDENMAsGA1UEBx4E<br>UxdOrDEOMAwGA1UEChMFY25uaWMxDjAMBgNVBAsTBWNubmljMRQwEgYDVQQDEwttMS5jbm5pYy5j<br>bjCCASIwDQYJKoZIhvcNAQEBBQADggEPADCCAQoCggEBALBkp7mwgDxW/u5iV5ZAxRU5Lsr91qA<br>HJvONgo645JComQewXMAxRnPKMuS8Ta1RM20yps8DFXxM2Ib4BwLvM0AHJ1CkBRbD3V0aguoa2R2<br>06xD+1Z3QFuLU6PxqYKL/JHGSk918k+suKwEULHC37zAaPxYgKPe8/yM6qe1S2R/HdL0Ax9oC94a<br>t62VQX/zQMFuhXAlcJMrDBz50fKS0yKzAA6JZiWCcCt17GfWBHhibn0i0IWY5+KIFIpsbBWU1cnb |
|-------|----------------------------------------------------------------------------------------------------|
|       | V/oOwsUp/wm9mr1h92NyXf1BA86nMaFH3xMrNJO//r9z6hwbbJ7GAWOx1pz9n1UmH2JSY2Snr2du<br>wab服务器证书读起证书编码框由的内容接回,并指贴图位才由,保存成wab服务器物数记到的终于。                                                                                                    |

图表六生成证书

请按页面提示保存,文件名保存为 m1. cnnic. cn. cer。该文件即为申请的证书,如果该证书丢失,就必须进行证书补办。

### 注意:关于证书的格式转换

从 CNNIC 获得的证书格式为 X509 格式。该将证书文件的扩展名由 txt 改为 cer 或 crt 后,可在 windows 中双击打开查看证书的相关信息。显示信息类似下 图所示:

| 证书 ? 🔀 🛛                                |
|-----------------------------------------|
| 常规 详细信息 证书路径                            |
| □ 证书信息<br>▼indows 没有足够信息,不能验证该证书。       |
|                                         |
| <b>氨发者:</b> CNNIC SSL                   |
| 有效起始日期 2008-4-9 到 2009-4-9              |
| ,<br>安裝证书( <u>I</u> ) 颜发者说明( <u>S</u> ) |
| 确定                                      |

图表七格式转换

X509 格式的证书利用 windows 提供的图形界面操作工具可以另存为以下两种编码格式:

- BASE64 编码格式: 该格式的证书可以用记事本打开
- DER 编码格式:二进制格式

在上图中,点击"详细信息"->"复制到文件"后,即可以根据提示点击"下 一步"利用证书导出向导导出需要格式的证书,如下图所示:

| <b>证书导出向导</b> 🛛 🔀                      |
|----------------------------------------|
| <b>导出文件格式</b><br>可以用不同的文件格式导出证书。       |
| 选择要使用的格式:                              |
| ●DER 编码二进制 X.509 (.CER) ①)             |
| ○Base64 编码 X.509 (.CER) (S)            |
| ○加密消息语法标准 - PKCS #7 证书(.P7B)(C)        |
| 如果可能,将所有证书包括到证书路径中(I)                  |
| ○私人信息交换 - PKCS #12 (.PFX)(P)           |
|                                        |
| 启用加强保护(要求 IN 5.0, NT 4.0 SP4 或更高版本)(E) |
| 如果导出成功,删除密钥 医                          |
|                                        |
| <上一步(B)下一步(B)> 取消                      |
|                                        |

图表八证书导出向导

### 4. 安装根证书和服务器证书

### 1) 下载根证书及 CNNIC 中级根根证书

下载地址:

快速证书: <u>http://www.cnnic.cn/jczyfw/wzws/ksym/ksxz/201105/t20110524\_21055.html</u>

标准证书: <u>http://www.cnnic.cn/jczyfw/wzws/bzkx/xz/201010/t20101027\_16322.html</u>

EV证书: <u>http://www.cnnic.cn/jczyfw/wzws/kxEV/xz/</u>

将 CNNIC 中级根证书文件名保存为 "CNNIC.cer",将根证书文件名保存为

"root.cer" (本例用的测试根证书,名为 roottest.cer)。

### 2) 将根证书 root.cer 导入到 Keystore 文件

命令格式: keytool -import -trustcacerts -alias root -file root.cer -keystore [keystore\_name]

注:[]中的内容为需要输入的参数

● keystore\_name: 表示保存证书私钥的文件名, 扩展名一般为 keystore

C:\WINDOWS\system32\cmd.exe - 🗆 🗙 E:\tomcat\Tomcat 6.0>keytool -certreq -alias m1.cnnic.cn -file m1.cnnic.cn.csr . keystore m1.cnnic.cn.keystore 输入keystore密码: E:\tomcat\Tomcat 6.0>keytool -import -trustcacerts -alias roottest -file roottes t.cer -keystore\_m1.cnnic.cn.keystore 输入keystore密码: Keystore 密码太短 -至少必须为6个字符 输入keystore密码: 所有者:CN=cnnic root, O=cnnic, C=cn 签发人:CN=cnnic root, O=cnnic, C=cn 序列号:349c0001 效期: Sat Apr 28 14:53:54 CST 2007 至Wed Apr 28 14:53:54 CST 2027 证书指纹: MD5:12:3F:2F:19:D3:0F:35:6A:55:C4:68:63:55:D8:72:7E SHA1:92:D6:C4:DC:BD:89:EB:3B:A9:F7:63:F2:46:59:5E:1B:7A:68:A9:45 签名算法名称:SHA1withRSA **版本:3** 扩展: #1: ObjectId: 2.5.29.19 Criticality=true BasicConstraints:[ CA:true PathLen:2147483647 #2: ObjectId: 2.5.29.15 Criticality=false KeyUsage [ **DigitalSignature** Non\_repudiation Key\_Encipherment Data\_Encipherment Key\_Agreement Key\_CertSign Crl\_Sign #3: ObjectId: 2.5.29.14 Criticality=false SubjectKeyIdentifier [ KeyIdentifier [ 0000: FF 68 78 A7 CF BA B4 3B 72 25 8D AA D0 5B A5 F4 .hx....;r%...[.. 0010: 90 D0 F4 BF #4: ObjectId: 2.16.840.1.113730.1.1 Criticality=false NetscapeCertType [ SSL CA S/MIME CA **Object Signing CAl** #5: ObjectId: 2.5.29.35 Criticality=false AuthorityKeyIdentifier [ KeyIdentifier [ 0000: FF 68 78 A7 CF BA B4 3B 72 25 8D AA D0 5B A5 F4 .hx....;r%...[.. 0010: 90 D0 F4 BF .... 信任这个认证? [否]: 认证已添加至keystore中 y E:\tomcat\Tomcat 6.0>

图表九导入根证书

### 3) 将中级CA证书CNNIC. cer导入keystore文件

命令格式: keytool -import -v -trustcacerts -storepass [password] -alias [ca\_cert]

#### -file CNNIC.cer -keystore [keystore\_name]

注:[]中的内容为需要输入的参数

- password: 表示私钥的保护口令
- ca\_cert: 表示中级 CA 证书文件名
- keystore\_name: 表示保存证书私钥的文件名, 扩展名一般为 keystore

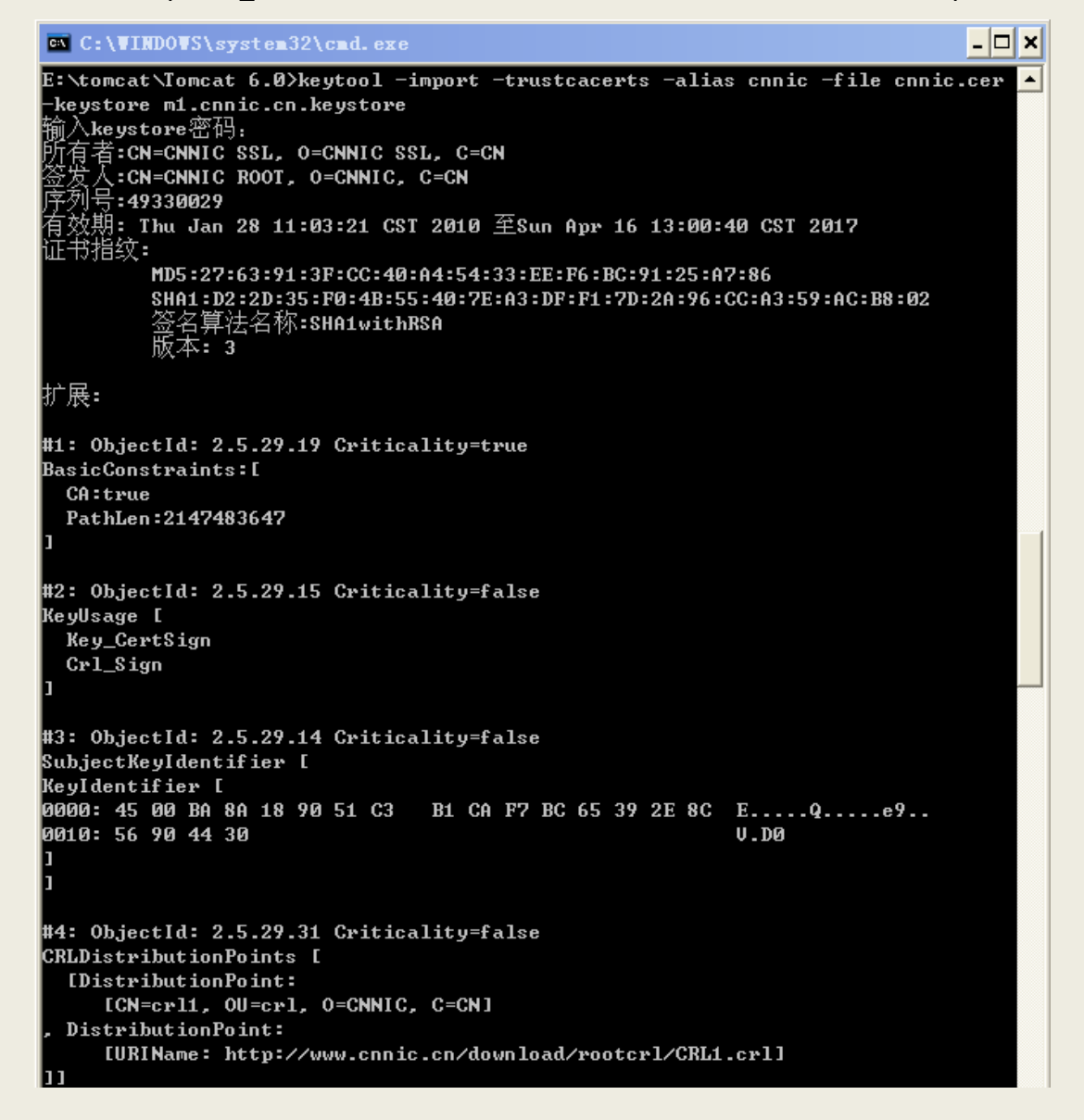

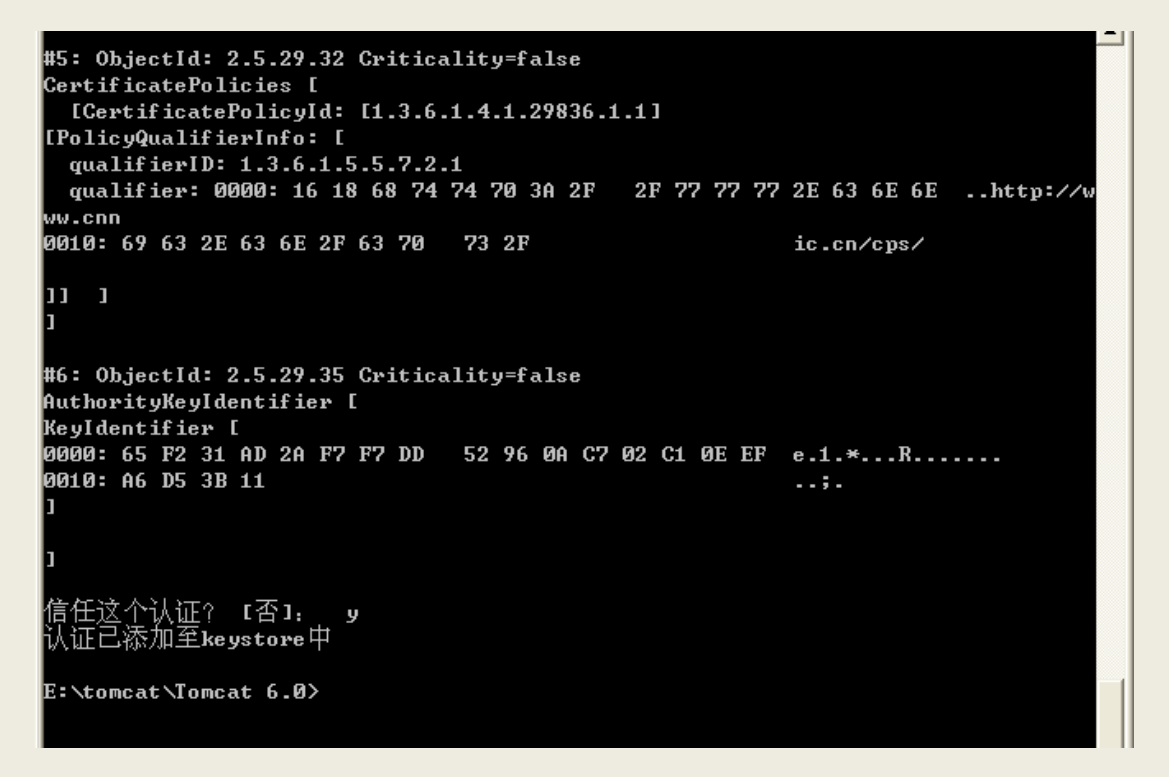

图表十导入中级根证书

4) 将服务器证书 registrars.cer 导入 keystore 文件

### 命令格式: keytool -import -trustcacerts -storepass [password] -alias

### [alias\_name] -file [server\_cert] -keystore [keystore\_name]

注: []中的内容为需要输入的参数

- password: 表示私钥的保护口令
- server\_cert: 表示服务器证书文件名
- alias\_name: 表示私钥的别名
- keystore\_name: 表示保存证书私钥的文件名, 扩展名一般为 keystore

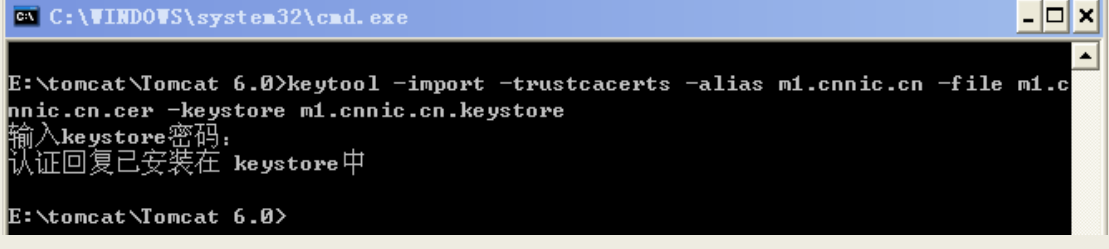

#### 图表十一导入服务器证书

#### 5) 查看keystore证书

#### 命令格式: keytool-list-keystore [keystore\_name]

#### 注: []中的内容为需要输入的参数

● keystore\_name: 表示保存证书私钥的文件名, 扩展名一般为 keystore

| C:\VINDOWS\system32\cmd.exe                                                        | - 🗆 🗙 |
|------------------------------------------------------------------------------------|-------|
| E:\tomcat\Tomcat 6.0>keytool -list -keystore m1.cnnic.cn.keystore<br>输入keystore密码: |       |
| Keystore 类型: JKS<br>Keystore 提供者: SUN                                              |       |
| 您的 keystore 包含 3 输入                                                                |       |
| cnnic, 2010-12-9, trustedCertEntry,                                                |       |
| 认证指纹〈MD5〉: 27:63:91:3F:CC:40:A4:54:33:EE:F6:BC:91:25:A7:86                         |       |
| n1.cnnic.cn, 2010-12-9, PrivateKeyEntry,                                           |       |
| 认证指纹〈MD5〉: 99:78:6D:F1:53:D0:15:AD:73:3C:A8:70:A6:47:C8:F3                         |       |
| roottest, 2010-12-9, trustedCertEntry,                                             |       |
| 认证指纹〈MD5〉: 12:3F:2F:19:D3:0F:35:6A:55:C4:68:63:55:D8:72:7E                         |       |
| E:\tomcat\Tomcat 6.0>                                                              |       |

图表十二查看 keystore 证书

### 5. 修改配置文件

#### 1) 修改 server.xml

Tomcat 在 conf 文件夹下的 server.xml 文件中保存 SSL 配置信息,请确保 Tomcat 能正常读取 keystore 文件和密码,并且 SSL 端口已经打开。修改 Tomcat 的配置启用 https 服务,并使用域名证书。

使用文本编辑器打开 server.xml 文件(JAKARTA\_HOME/conf/server.xml)

请找到如下图所示的段落(Connector port="8443"...)

<Connector port="8443" protocol="HTTP/1.1" SSLEnabled="true"

maxThreads="150"minSpareThreads="25" maxSpareThreads="75"

enableLookups="false" disableUploadTimeout="true"

acceptCount="100" scheme="https" secure="true"

clientAuth="false" sslProtocol="TLS" />

按如下的格式修改:

中国互联网络信息中心 HTTP://WWW.CNNIC.CN <Connector port="8443" protocol="HTTP/1.1" SSLEnabled="true"

maxThreads="150" minSpareThreads="25" maxSpareThreads="75"

enableLookups="false" disableUploadTimeout="true"

acceptCount="100" scheme="https" secure="true"

clientAuth="false" sslProtocol="TLS"

keystoreFile="E:\tomcat\Tomcat6.0\mmm.cnnic.cn.keystore"

keystorePass="abc123"/>

请检查和修改 keystoreFile 的路径是否正确和 keystore 密码是否正确。

请保存配置文件,重新启动 Tomcat。

### 6. 备份服务器证书

服务器证书及私钥都保存在 keystore 文件里面,保存并备份 keystore 文件即可。